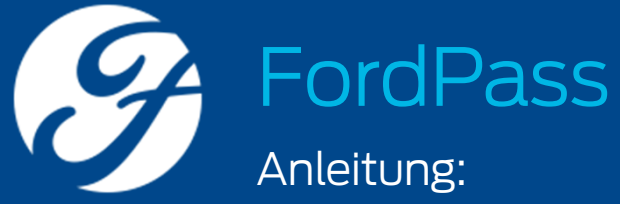

Konto registrieren, Fahrzeug hinzufügen, Ford-Partner wählen, Modem aktivieren, Zugriffe verwalten

Stand: August 2018

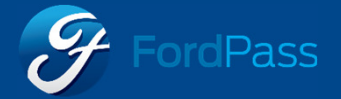

## Übersicht

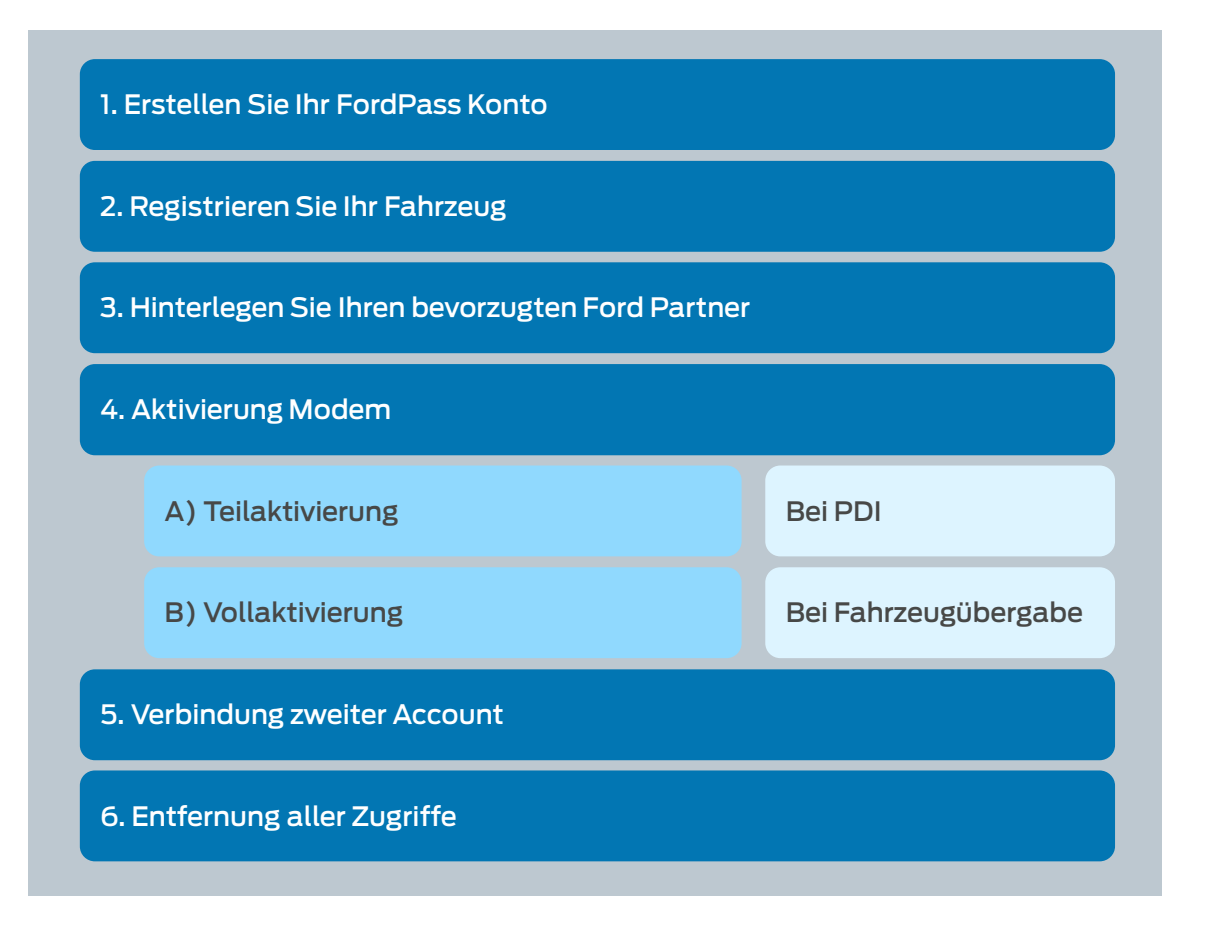

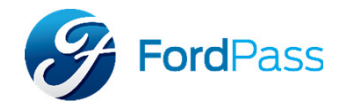

# 1) Erstellen Sie Ihr FordPass Konto

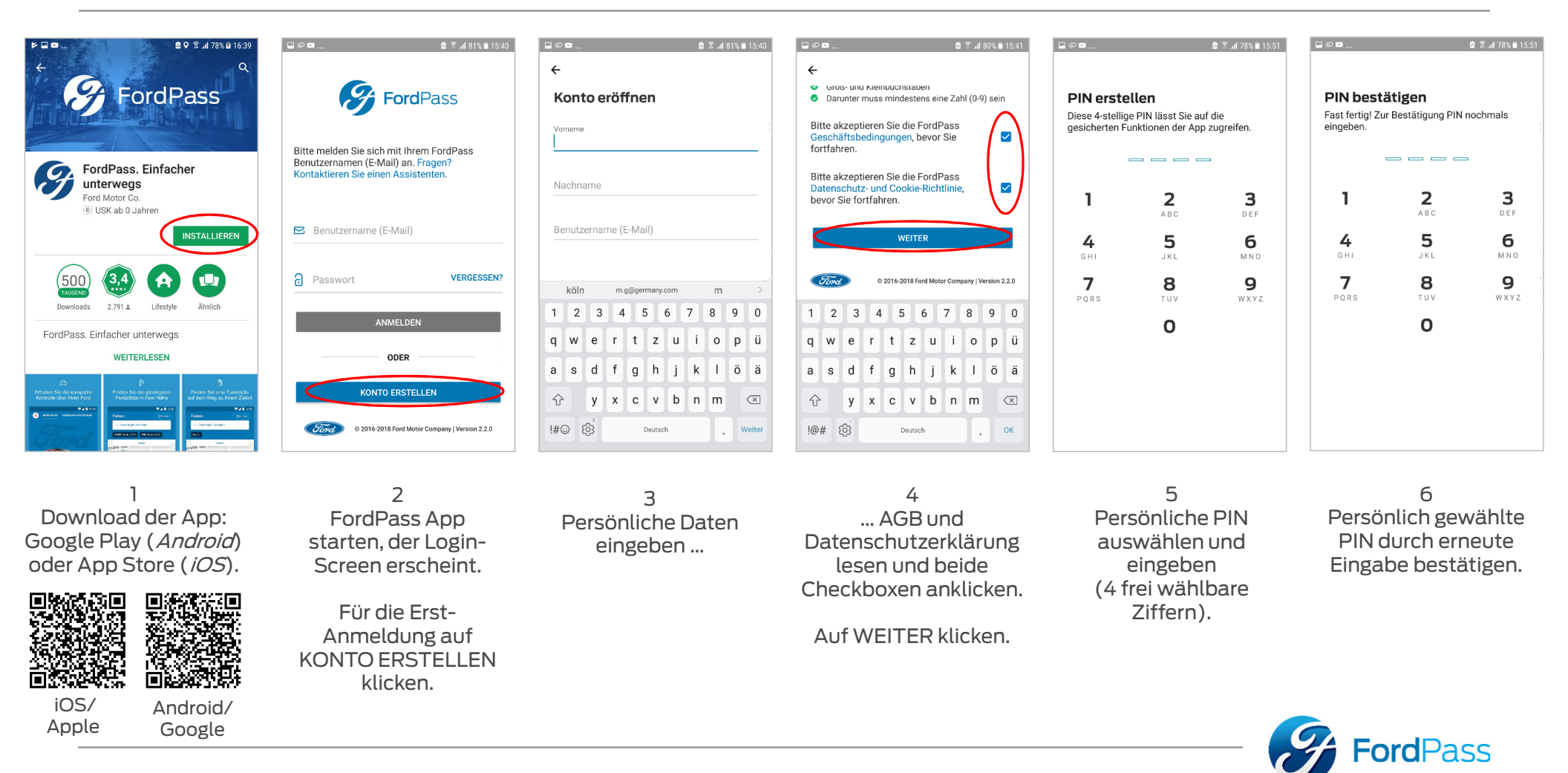

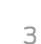

## 1) Erstellen Sie Ihr FordPass Konto

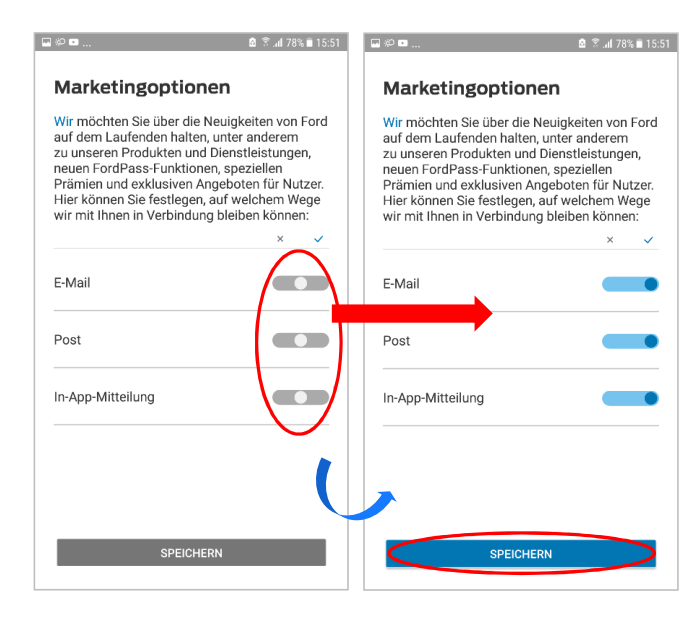

7 Kontakt-Optionen auswählen durch verschieben des Reglers nach links (nein) oder rechts (ja).

Auf SPEICHERN klicken.

| ₽\$P ■                                                                 | 🖻 😤 .ali 78% 🗎 15:51                                                 | ₩ \$P ■                                                                |                                                                                      | ₩¢•                                                                                                    | li 🛱 ⊿nl 78% 🖬 15:52                                                                            | ₩\$°             | 🙆 🛱 .all 78% 🗎 1: |  |
|------------------------------------------------------------------------|----------------------------------------------------------------------|------------------------------------------------------------------------|--------------------------------------------------------------------------------------|----------------------------------------------------------------------------------------------------|-------------------------------------------------------------------------------------------------|------------------|-------------------|--|
| ÷                                                                      | ÜBERSPRINGEN                                                         | <del>~</del>                                                           | ÜBERSPRINGEN                                                                         |                                                                                                    |                                                                                                 |                  |                   |  |
| Adresse eing                                                           | eben                                                                 | Stadt                                                                  |                                                                                      | Freigabe des                                                                                                    |                                                                                                 |                  |                   |  |
| Wir werden diese Da<br>speichern, aber Sie k                           | ten für das nächste Mal<br>önnen die Daten jederzeit                 | Bundesland (option                                                     | al)                                                                                  | Fahrzeugstande                                                                                                    | ort                                                                                             |                  |                   |  |
| AUPTADRESSE                                                            |                                                                      | TELEFONNUMMER                                                          |                                                                                      | Die <u>Ford-Gruppe</u> möchte Inf<br>Standort Ihres Mobiltelefon<br>weitergeben, damit Sie best                     | formationen über den<br>s sammeln, nutzen und<br>limmte Funktionen der<br>berruf der Zustimmung |                  |                   |  |
| Adresse                                                                |                                                                      | Mobilfunknummer (                                                      | optional)                                                                            | kann die Nutzung bestimmt<br>einschränken oder verhinde                                                             | ter Funktionen der App<br>ern.                                                                  | Herzlichen G     | lückwunsch        |  |
| Postleitzahl                                                           |                                                                      | HINWEIS<br>Sie müssen Ihre Ad<br>Allerdings erleichter                 | resse nicht freigeben.<br>rt uns der Zugriff darauf die                              | Ihre Zustimmung zur Verwe<br>Fahrzeugstandorts können<br>"Meine Daten verwalten" in I<br>widerrufen, Durch den Wide | ndung des<br>Sie jederzeit im Bereich<br>Ihren Kontoeinstellungen<br>erruf der Zustimmung       | - <b>Ford!</b> - |                   |  |
| Stadt                                                                  |                                                                      | Verknüpfung Ihrer F<br>Alle Felder bei der A                           | ord-Konten.<br>Ingabe Ihrer Adresse sind                                             | kann die Nutzung bestimmt<br>eingeschränkt oder ausgeso                                                             | ter Funktionen der App<br>chlossen sein.                                                        |                  |                   |  |
| Bundesland (optiona                                                    | al)                                                                  | Pflichtfelder.                                                         | r hilft dem Ford Assistenten,                                                        | Weitere Informationen und e<br>aller verbundenen Unterneh<br>hier.                                                  | eine vollständige Liste<br>men von Ford finden Sie                                              |                  |                   |  |
| TELEFONNUMMER                                                          |                                                                      | Sie zu unterstützen,<br>tigen sollten. Die An<br>stellt hier keine Zus | falls Sie künftig Hilfe benö-<br>Igabe Ihrer Telefonnummer<br>timmung zum Erhalt von |                                                                                                    |                                                                                                 |                  |                   |  |
| Mobilfunknummer (d                                                     | optional)                                                            | Marketingmitteilung<br>Zustimmung für Ma                               | gen dar. Wenn Sie Ihre<br>Irketingzwecke erteilen                                    |                                                                                                    |                                                                                                 |                  |                   |  |
| HINWEIS                                                                |                                                                      | Kontoeinstellungen                                                     | ändern.                                                                              | GENEH                                                                                                    | MIGEN                                                                                           | MACHEN SIE EIN   | IEN RUNDGANG      |  |
| Sie mussen Ihre Adre<br>Allerdings erleichtert<br>Verknüpfung Ihrer Fo | esse nicht freigeben.<br>t uns der Zugriff darauf die<br>ord-Konten. |                                                                        | WEITER                                                                               | NICHT GEN                                                                                                    | IEHMIGEN                                                                                        | Vorerst üb       | erspringen        |  |

8 Optional: weitere persönliche Daten eingeben und WEITER klicken oder ÜBERSPRINGEN klicken.

Achtung: Den Kunden sollte dies immer empfohlen werden. Bei Nicht-Angabe der Daten sind einige Funktionen nur eingeschränkt nutzbar! 9 Standort freigeben durch Klick auf GENEHMIGEN.

#### Achtung: Den Kunden sollte dies immer

empfohlen werden. Bei Nicht-Angabe der Daten sind einige Funktionen nur eingeschränkt nutzbar! 10 Das FordPass Konto ist jetzt erfolgreich eingerichtet.

Sie erhalten eine separate Bestätigung per E-Mail an die von Ihnen eingegebene Adresse.

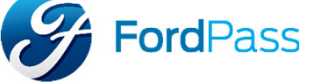

# 2) Registrieren Sie Ihr Fahrzeug

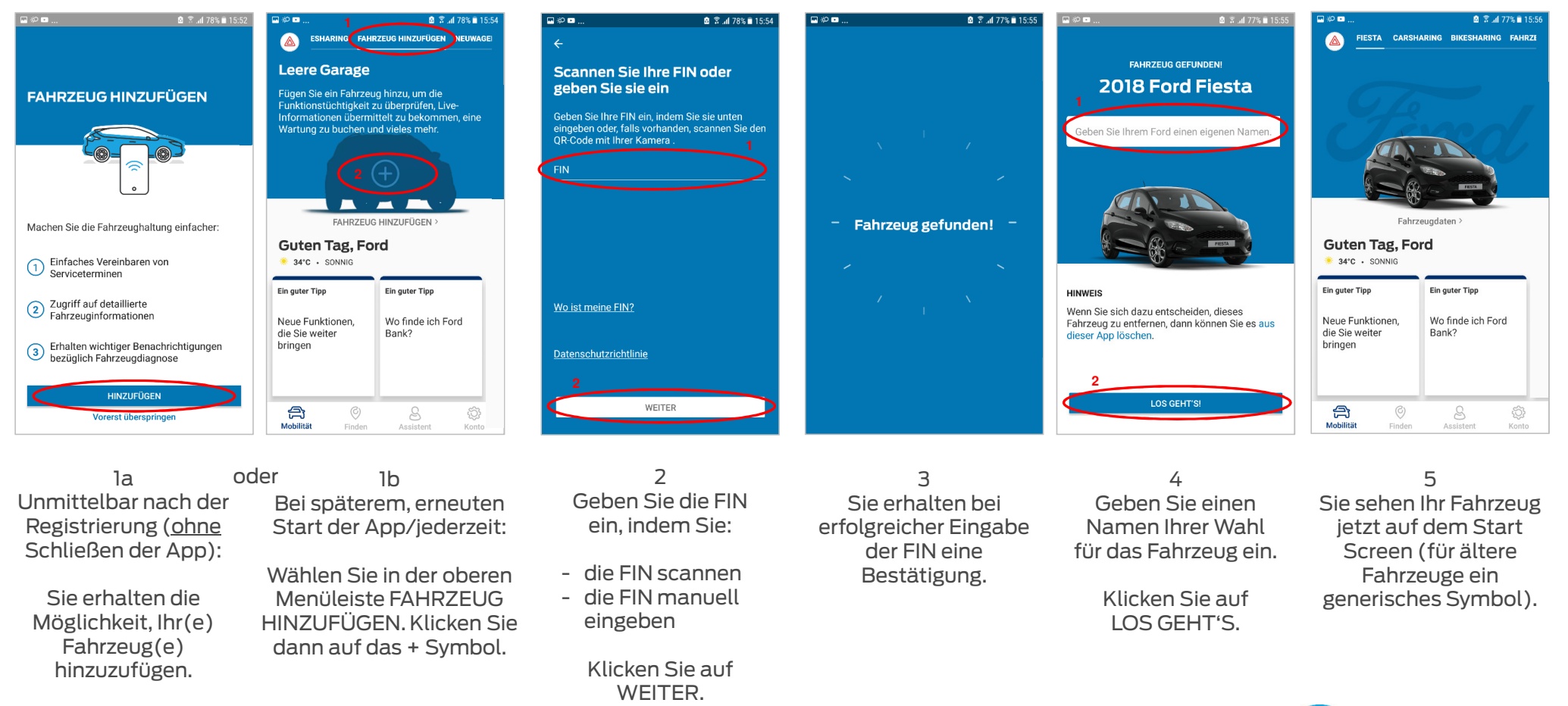

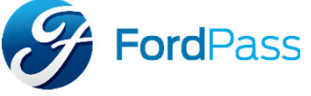

# 3) Hinterlegen Sie Ihren bevorzugten Ford-Partner

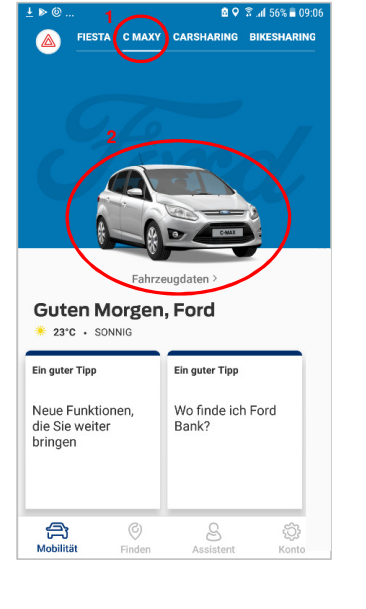

l Wählen Sie das gewünschte Fahrzeug (falls mehrere registriert sind).

Klicken Sie auf FAHRZEUGDATEN.

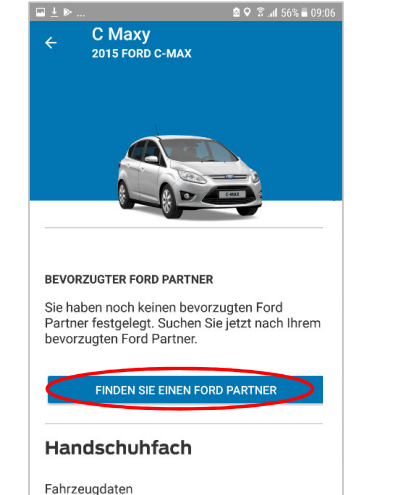

Weitere Hilfestellung

2 Klicken Sie auf FINDEN SIE EINEN FORD PARTNER. 3 Die Ford-Partner in Ihrer Umgebung werden auf der Karte angezeigt.

Ø

Finden

E FILTER

FORD-PARTNER

Alle Services

A Mobilität

Q. Machst du dich auf die Reise?

<u>Alternative:</u> geben Sie eine Stadt in die Suchmaske ein.

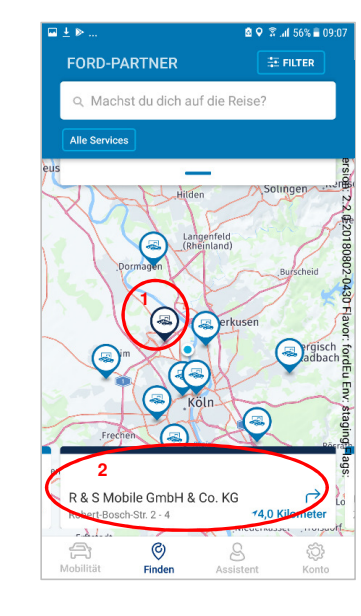

Klicken Sie auf ein Symbol. Die

Kontaktdaten des gewählten

Ford-Partners werden angezeigt.

<u>Tipp:</u> Sie können alle Partner bequem durchscrollen (durch Wischen des

Adressfelds nach links oder rechts).

Klicken Sie dann auf das Kontaktfeld des gewünschten Ford-Partners.

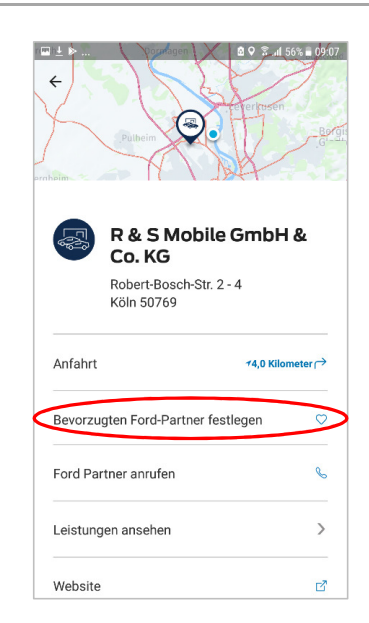

5 Klicken Sie auf BEVORZUGTEN FORD-PARTNER FESTLEGEN.

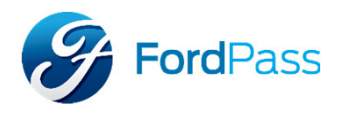

## 3) Hinterlegen Sie Ihren bevorzugten Ford-Partner

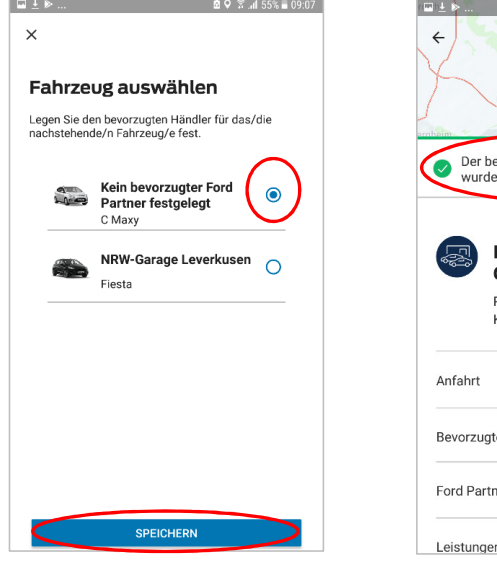

6 Wählen Sie das Fahrzeug, für den der Ford-Partner hinterlegt werden soll (falls mehrere Fahrzeuge registriert sind).

> Klicken Sie auf SPEICHERN

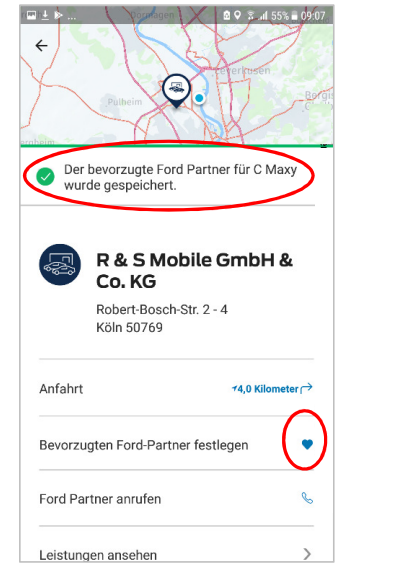

7 Die Auswahl wird kurz bestätigt.

<u>Tipp:</u> In der Zeile des bevorzugten Partners ist das Herz-Symbol jetzt blau ausgefüllt. <u>Tipp</u>: Der bevorzugte Ford-Partner ist jetzt in den Fahrzeugdaten hinterlegt und kann bequem und schnell kontaktiert werden.

C Maxy 2015 FORD C-MAX

R & S MOBILE GMBH & CO. KG

FORD PARTNER ANRUFEN

Robert-Bosch-Str. 2 - 4

Handschuhfach

Fahrzeugdaten

Weitere Hilfestellung

Köln

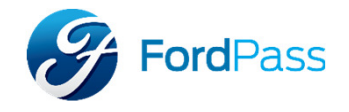

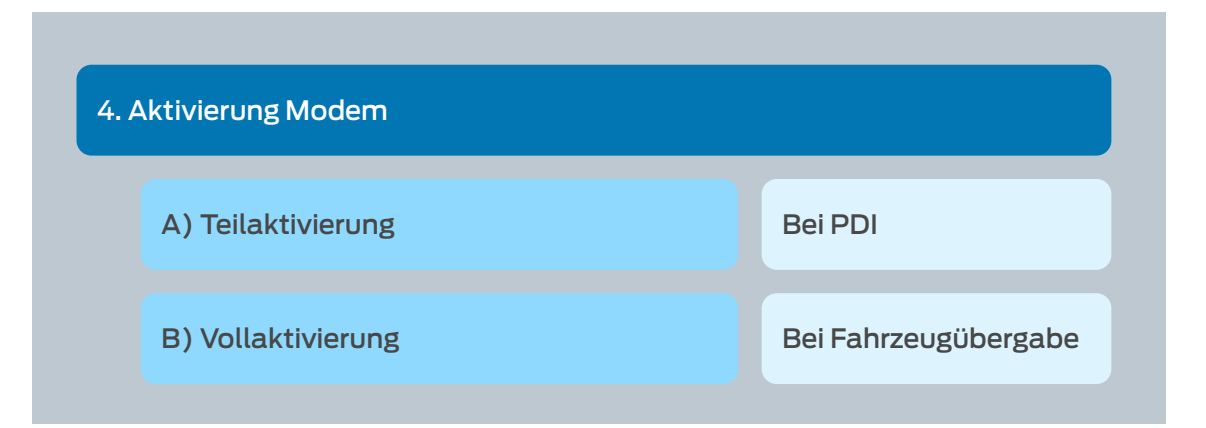

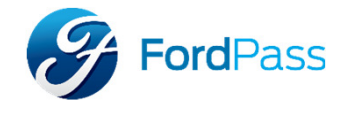

A) Teilaktivierung

Bei PDI

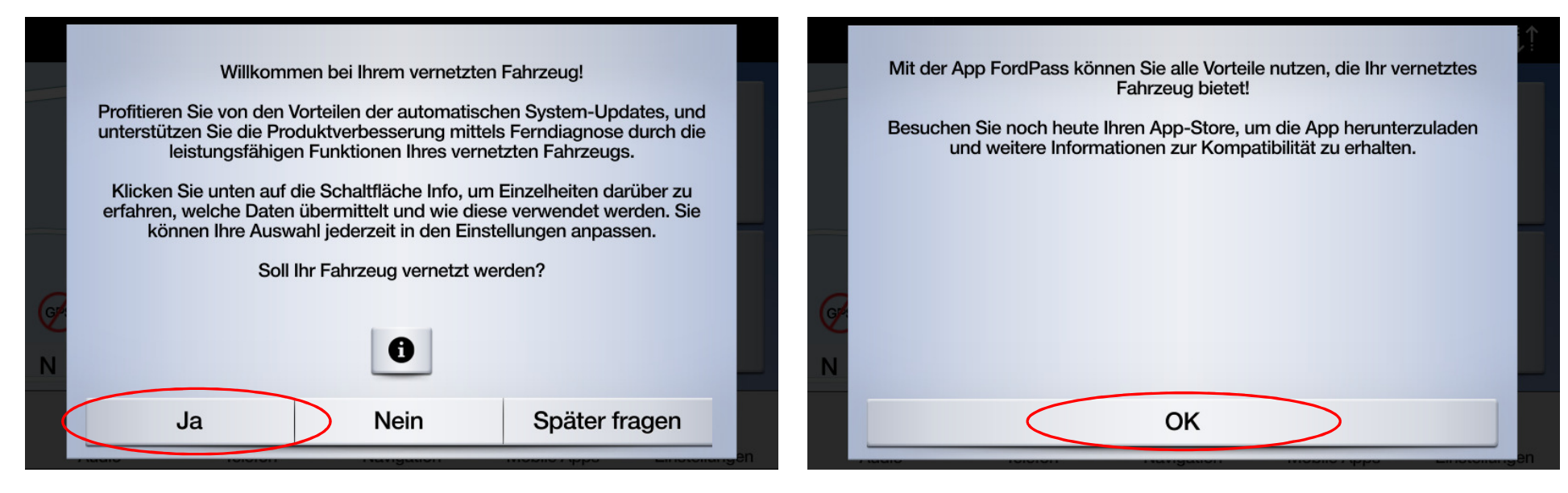

1. Um das Fahrzeug zu vernetzten "Ja" wählen. 2. Mit "OK" die Information zur App bestätigen.

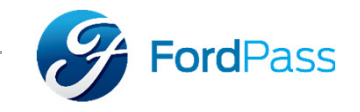

| A) Teilaktivierung | Bei                  | PDI                      |                 |             |               |  |
|--------------------|----------------------|--------------------------|-----------------|-------------|---------------|--|
|                    |                      |                          |                 |             |               |  |
|                    | Konnek               | Konnektivitätsfunktionen |                 |             |               |  |
|                    | Fahrzeugdaten senden |                          |                 |             | ð             |  |
|                    |                      |                          |                 |             |               |  |
|                    |                      | •                        | Λ               |             | *             |  |
|                    | d d<br>Audio         | Telefon                  | A<br>Navigation | Mobile Apps | Einstellungen |  |

3. In den SYNC-Einstellungen überprüfen ob die Konnektivitätsoptionen beide eingeschaltet sind.

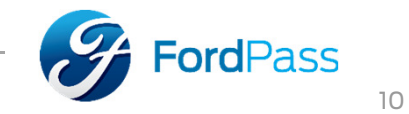

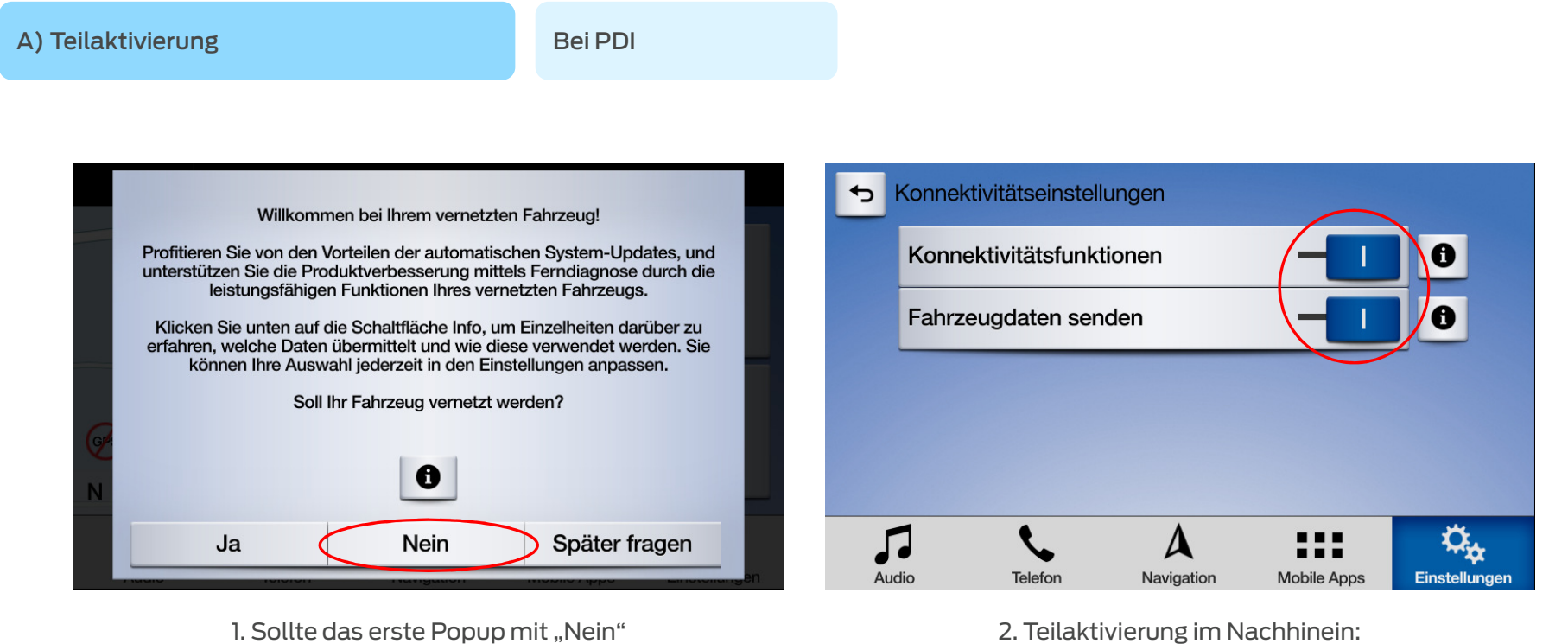

abgelehnt worden sein, wird die Meldung nicht noch ein weiteres Mal angezeigt. 2. Teilaktivierung im Nachhinein: Konnektivitätsoptionen im SYNC Bildschirm beide einschalten.

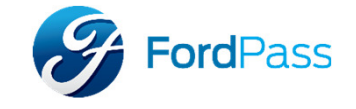

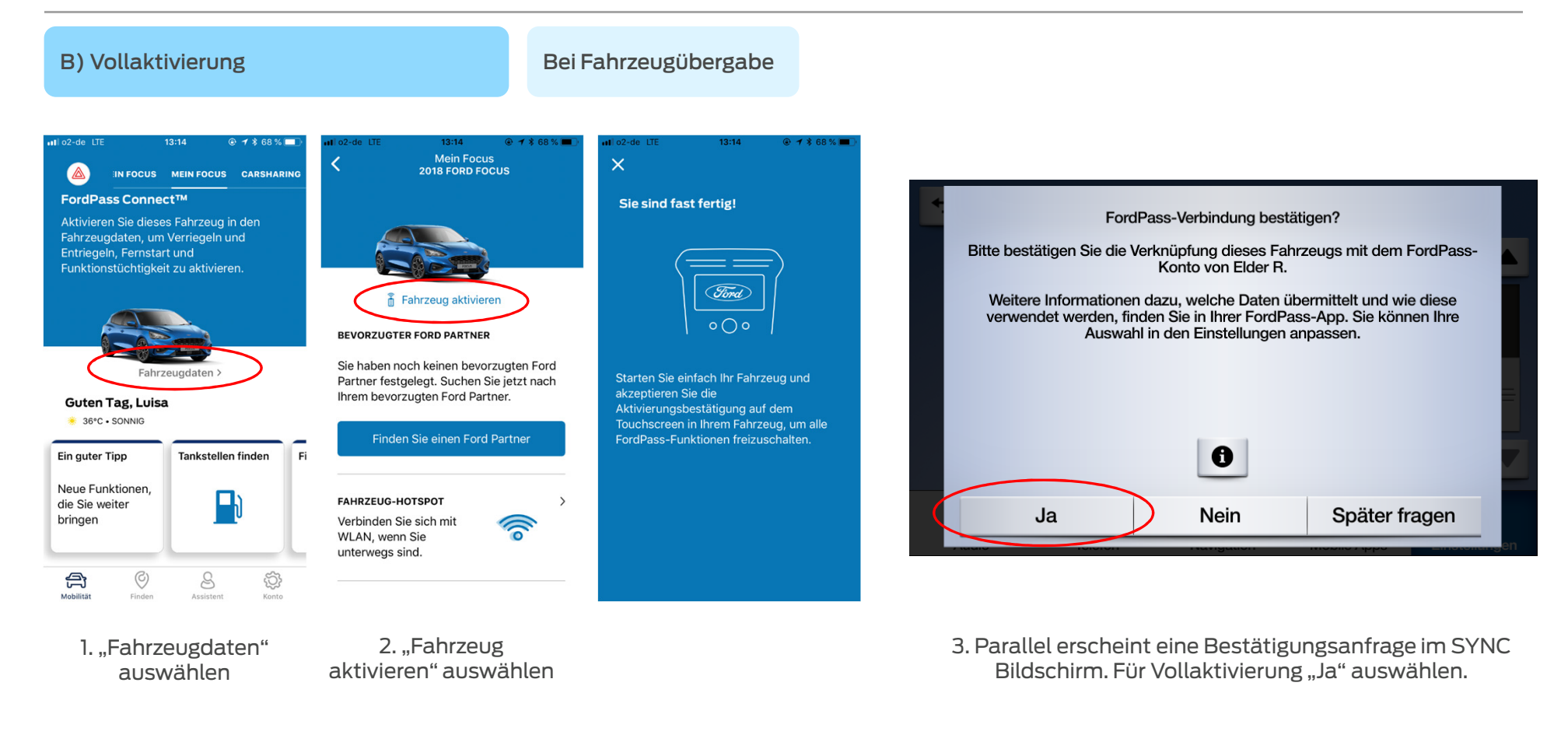

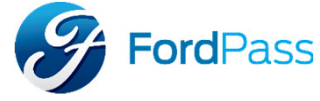

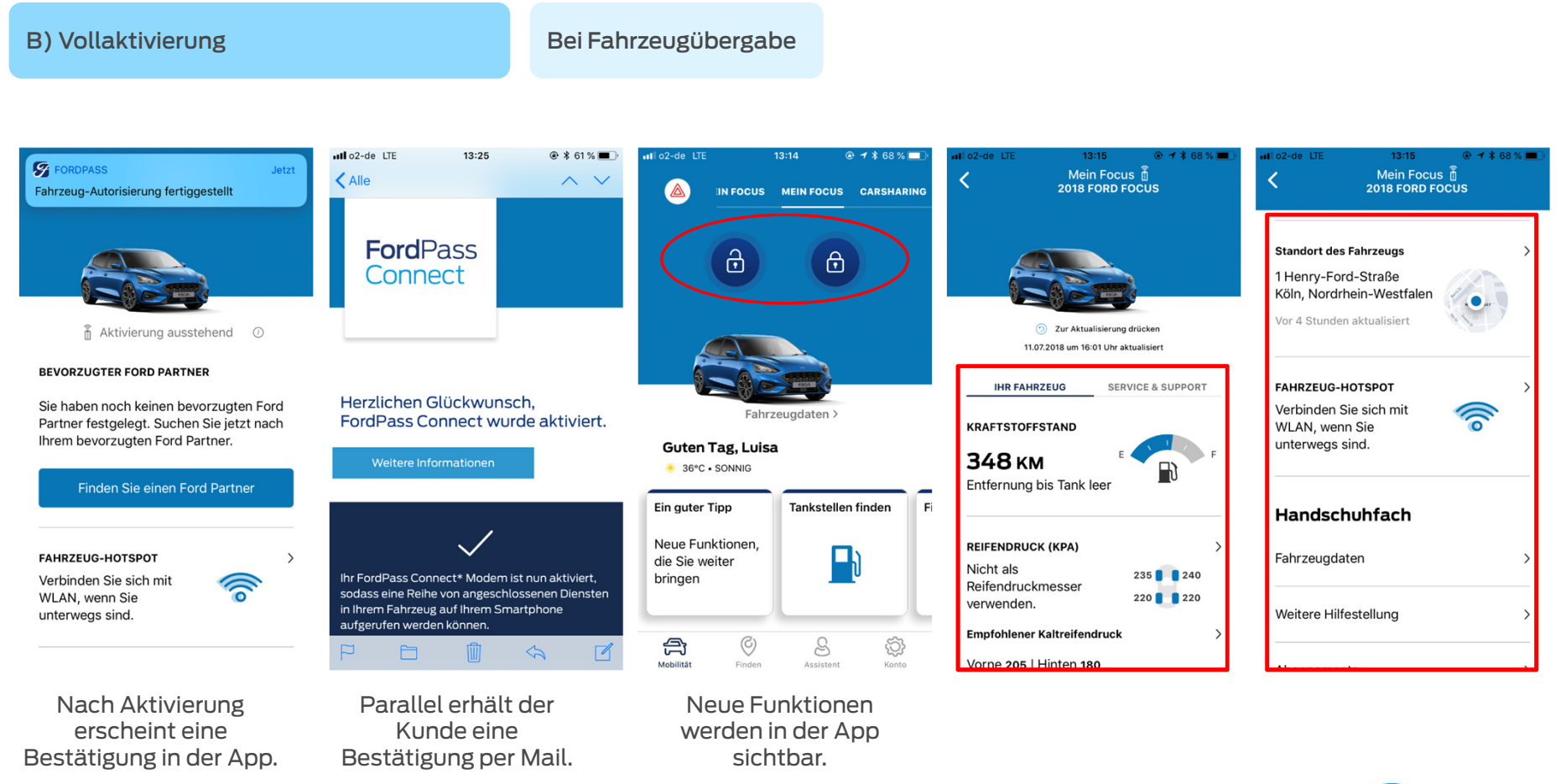

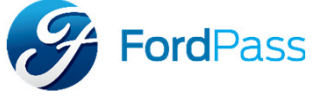

## 5) Verbindung zweiter Account

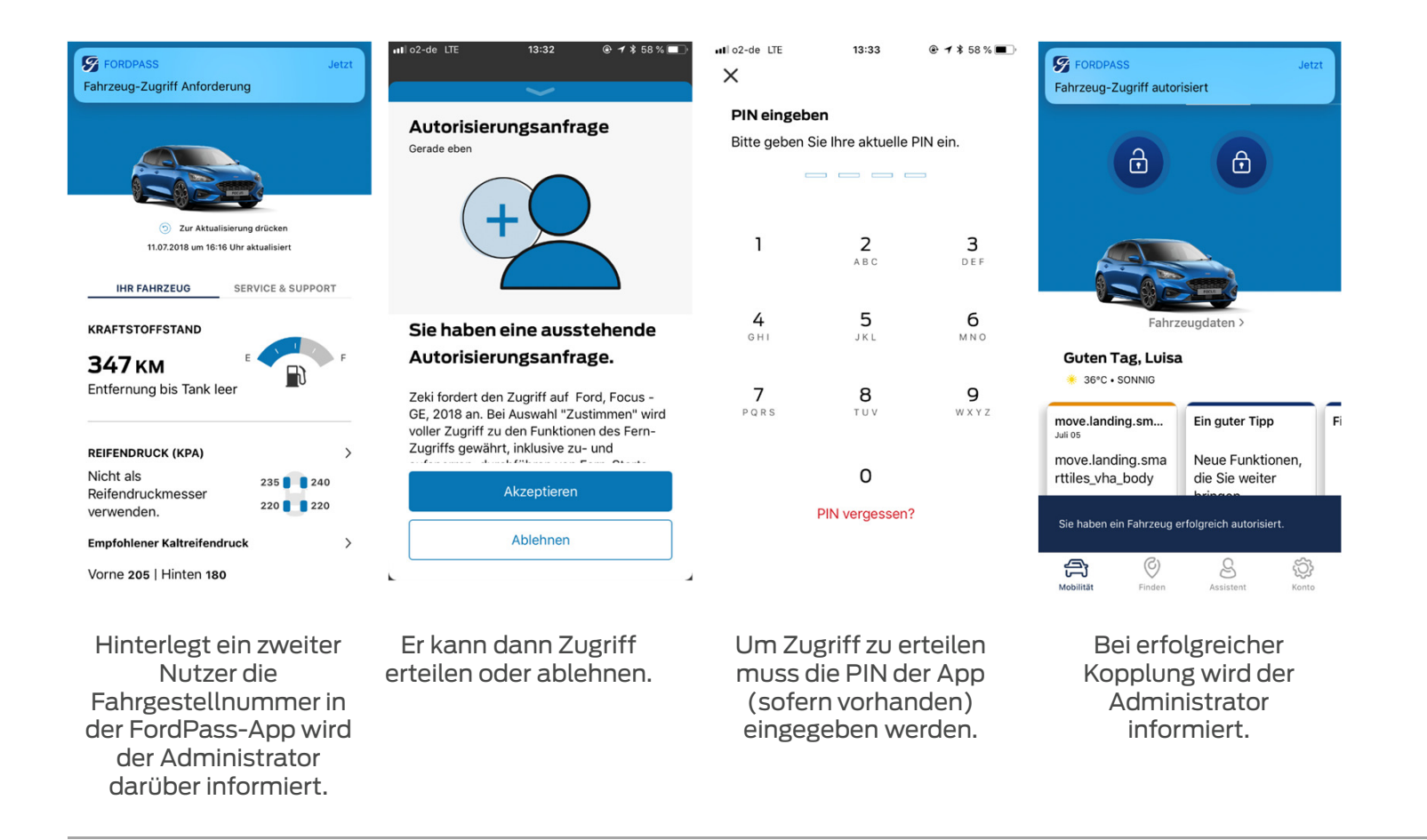

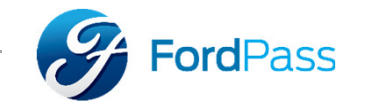

# 6) Entfernung aller Zugriffe

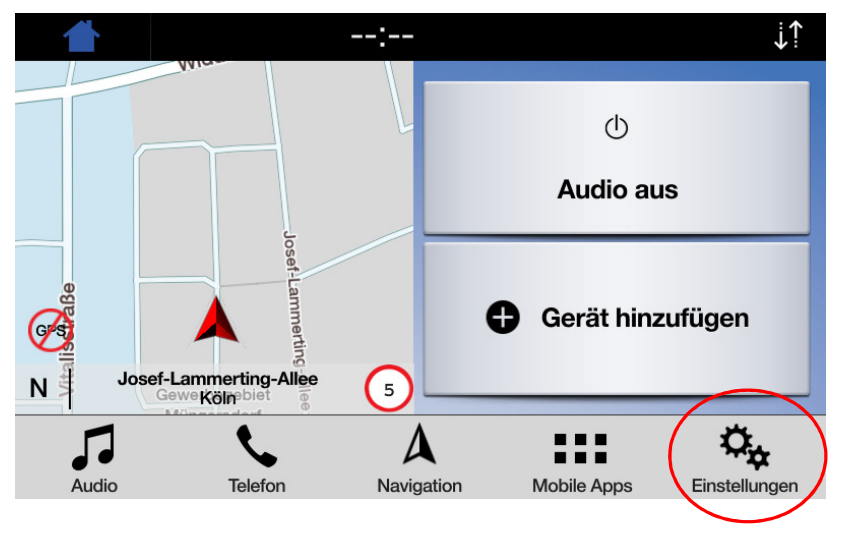

In den Einstellungen unter dem Punkt "Allgemein" kann das SYNC System auf Werkseinstellung zurückgesetzt werden.

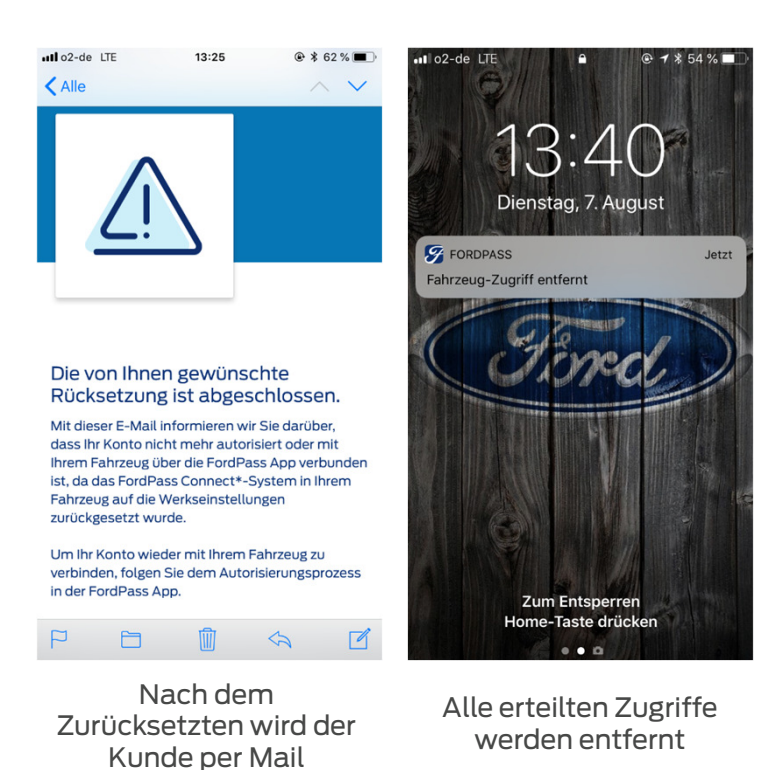

informiert

FordPass